# Admin Center - Menu - How to Create a Schedule

19 Steps <u>View most recent version</u>

Created by Thomson Tang Creation Date May 8, 2023 Last Updated May 29, 2023

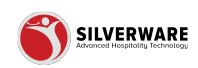

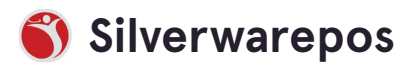

## Click on Menu

| 🗉 Menu          | ~ |                                             |
|-----------------|---|---------------------------------------------|
|                 | ~ | Search for the schedule you are looking for |
| 요 Employees     | ~ |                                             |
| 6 Permissions   | ~ | Name 🗸                                      |
| 止 Import/Export | ~ | \$5 TBC                                     |
|                 |   | \$6 Sunday Domestic Pints                   |
|                 |   | 1 - Happy Hour M-E 2-5                      |

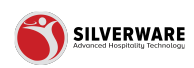

# **Click on Scheduling**

| Questions          |   | Add new schedule              |
|--------------------|---|-------------------------------|
| Sales Class        |   | Name 🗸                        |
| Price Levels       |   | \$5 TBC                       |
| Menu Availability  |   |                               |
| Scheduling         |   | \$6 Sunday Domestic Pints     |
| POS punel designer |   | 1 - Happy Hour M-F 2-5        |
| Operations         | ~ | 1 - Happy Hour M-F 9-CI Pt.2  |
| 요 Employees        | ~ | 2 - All Stores Standard Price |
| 6 Permissions      | ~ | 2 - All Tiers MOD Schedule    |
| 🕹 Import/Export    | ~ | 2050 Wine                     |
|                    |   | 3 - Lunch                     |
|                    |   |                               |

#### STEP 3

### Click on Add new schedule

|   | Ø Search for the schedule you are looking for |
|---|-----------------------------------------------|
|   |                                               |
|   | Name 🗸                                        |
|   | \$5 TBC                                       |
|   | \$6 Sunday Domestic Pints                     |
|   | 1 - Happy Hour M-F 2-5                        |
| ~ | 1 - Happy Hour M-F 9-CI Pt.2                  |
| ~ | 2 - All Stores Standard Price                 |
| ~ | 2 - All Tiers MOD Schedule                    |

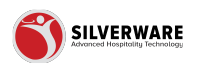

### Click on Create a schedule name

| Schedule Creating a new sche | dule                |             |      |     |       |     |     |  |
|------------------------------|---------------------|-------------|------|-----|-------|-----|-----|--|
| Name                         | Create o            | a schedule  | name |     |       |     |     |  |
| Start date                   | Choose              | a start dat | e    |     |       |     |     |  |
| End date                     | Choose              | a end date  |      |     |       |     |     |  |
|                              | Sun                 | Mon         | Tues | Wed | Thurs | Fri | Sat |  |
| Days                         | e                   | Ë           | e    | Ë   | e     | Ë   | e   |  |
|                              | Start time          | 2           |      |     |       |     |     |  |
|                              | Choose a start time |             |      |     |       |     |     |  |

#### STEP 5

### Click on Choose a start date

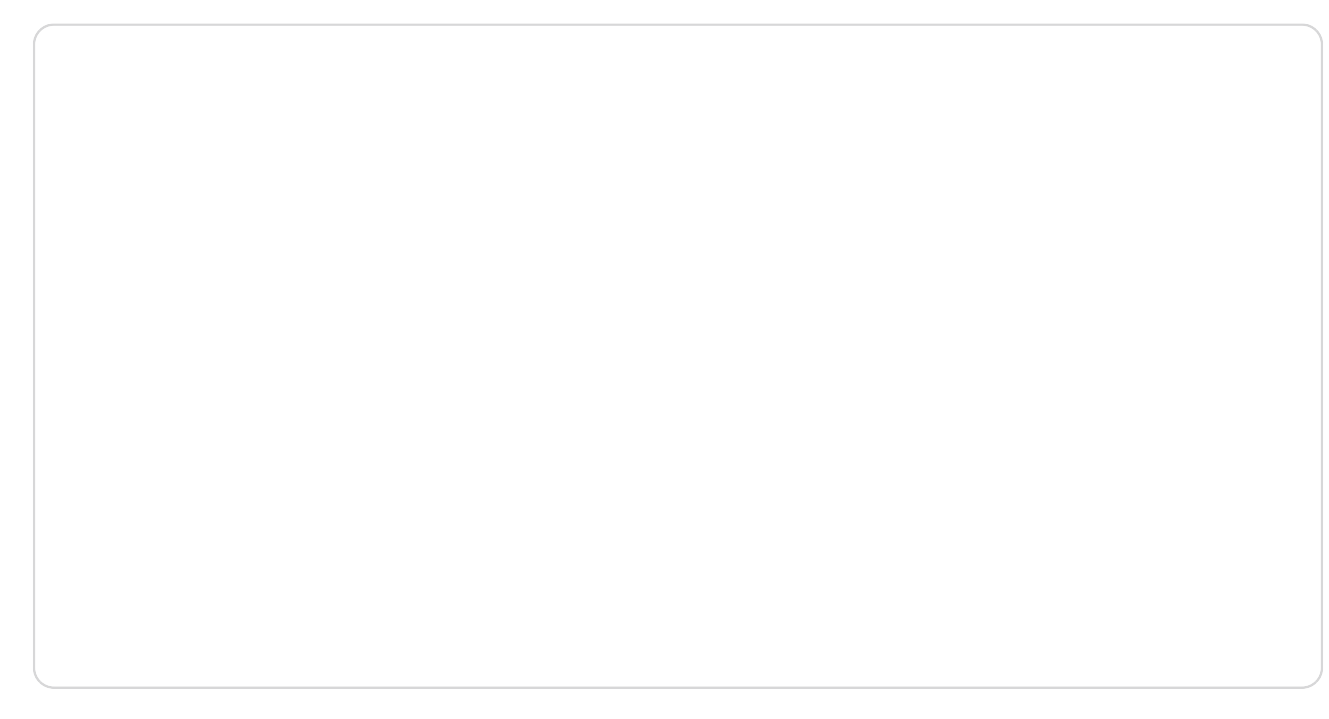

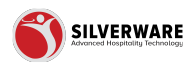

### Click on Choose a end date

#### STEP 7

# Select Which Days of The Week

| ms | Name         | Create a schedule name                        |  |  |  |  |  |  |
|----|--------------|-----------------------------------------------|--|--|--|--|--|--|
|    | Start date   | Choose a start date                           |  |  |  |  |  |  |
|    | End date     | Choose a end date                             |  |  |  |  |  |  |
|    | Days         | Sun Mon Tues Wed Thurs Fri Sat<br>변 변 변 변 변 변 |  |  |  |  |  |  |
|    |              | Start time<br>Choose a start time             |  |  |  |  |  |  |
|    | Station      | Choose a station                              |  |  |  |  |  |  |
|    | Cost center  | Choose a cost center                          |  |  |  |  |  |  |
|    | Service type | Choose a service type                         |  |  |  |  |  |  |

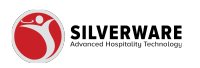

### Click on Choose a start time

#### STEP 9

### Click on Choose a End time

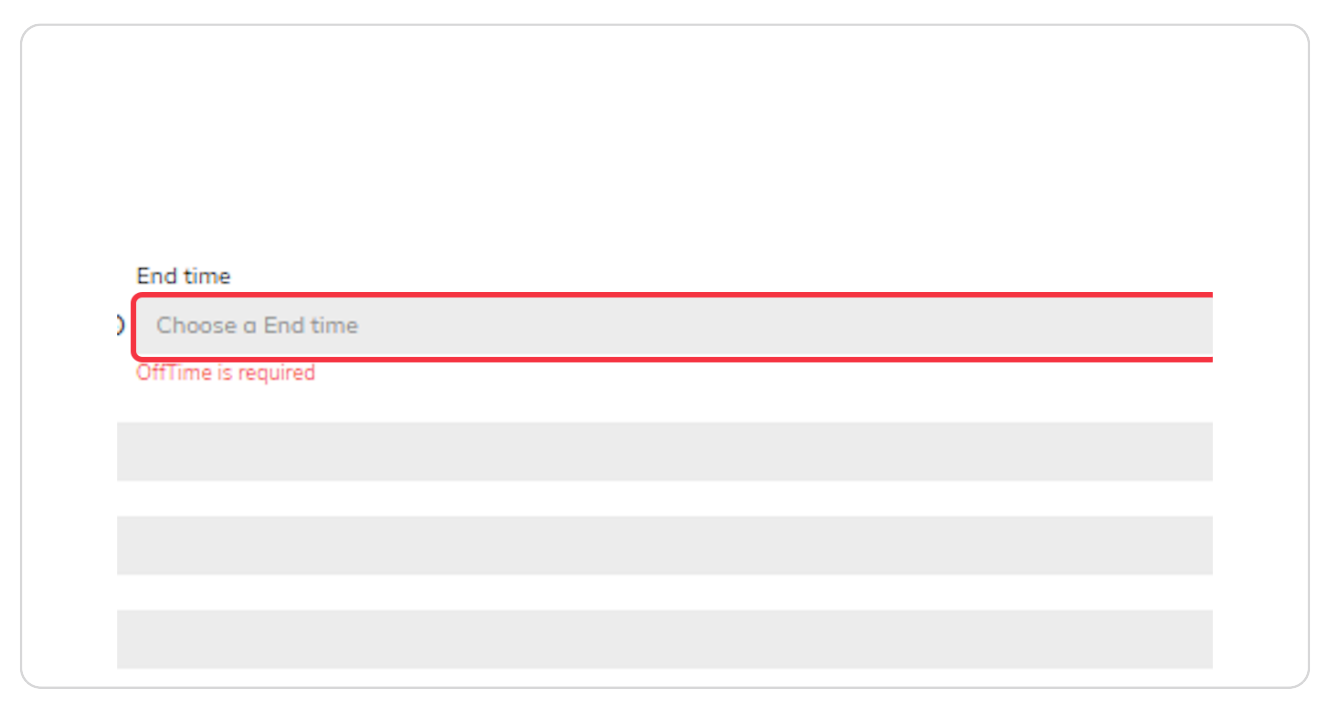

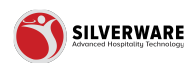

### Click on Choose a station

If applicable, choose which station this schedule will affect

| End date         | Choose a end date                                           |         |  |  |  |  |
|------------------|-------------------------------------------------------------|---------|--|--|--|--|
| Days             | Sun Mon Tues Wed Thurs                                      | Fri Sot |  |  |  |  |
|                  | Start time<br>Choose a start time<br>OnTime is required     |         |  |  |  |  |
| Station          | Choose a station                                            |         |  |  |  |  |
| Cost center      | Choose a cost center                                        |         |  |  |  |  |
| Service type     | Choose a service type                                       |         |  |  |  |  |
| Active           |                                                             |         |  |  |  |  |
| Permission level | Cloud Admin Permission Set - (CM-St LouisBarGrill Database) |         |  |  |  |  |

#### STEP 11

### Click on Choose a cost center

If applicable, choose which cost center this schedule will affect

| Do  | ays                                | Sun<br>🛱                               | Mon                    | iues       | vved      | i hurs      | Fn       | Sat<br>🛱 |  |  |
|-----|------------------------------------|----------------------------------------|------------------------|------------|-----------|-------------|----------|----------|--|--|
|     |                                    | Start time<br>Choose a<br>OnTime is re | ı start time<br>quired | •          |           |             |          |          |  |  |
| Ste | ation                              | Choose a                               | station                |            |           |             |          |          |  |  |
| Co  | ost center                         | Choose a cost center                   |                        |            |           |             |          |          |  |  |
| Se  | Service type Choose a service type |                                        |                        |            |           |             |          |          |  |  |
| Ac  | ctive                              | Y                                      |                        |            |           |             |          |          |  |  |
| Pe  | ermission level                    | Cloud Adr                              | nin Permis             | sion Set - | (CM_St.Lo | uisBarGrill | _Databas | e)       |  |  |
|     |                                    |                                        |                        |            |           |             |          |          |  |  |

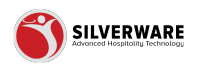

### Click on Choose a service type

If applicable, choose which service type this schedule will affect

|                  | Start time                                                  |
|------------------|-------------------------------------------------------------|
|                  | Choose a start time                                         |
|                  | OnTime is required                                          |
| Station          | Choose a station                                            |
| Cost center      | Choose a cost center                                        |
| Service type     | Choose a service type                                       |
| Active           |                                                             |
| Permission level | Cloud Admin Permission Set - (CM_St.LouisBarGrill_Database) |
|                  |                                                             |
|                  |                                                             |
|                  |                                                             |
|                  |                                                             |

#### **STEP 13**

### **Click on Active / Inactive Status**

| Station          | Choose a station                                  |
|------------------|---------------------------------------------------|
| Cost center      | Choose a cost center                              |
| Service type     | Choose a service type                             |
| Active           |                                                   |
| Permission level | Cloud Admin Permission Set - (CM_St.LouisBarGrill |
|                  |                                                   |
|                  |                                                   |
|                  |                                                   |

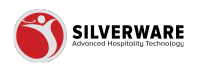

# Assign a Permission Level

|                  | Choose a start time                                                                                                    |
|------------------|----------------------------------------------------------------------------------------------------|
|                  | OnTime is required                                                                                                    |
| Charles -        |                                                                                                    |
| Station          | Choose a station                                                                                                    |
| Contractor       |                                                                                                    |
| Cost center      | Choose a cost center                                                                                                    |
| Service from     | Channel and the second second s |
| Service type     | Choose a service type                                                                                                    |
|                  |                                                                                                    |
| Active           | N                                                                                                    |
|                  |                                                                                                    |
| Permission level | Cloud Admin Permission Set - (CM_St.LouisBarGrill_Database)                                                                                                    |
|                  |                                                                                                    |
|                  |                                                                                                    |
|                  |                                                                                                    |
|                  |                                                                                                    |
|                  |                                                                                                    |
|                  |                                                                                                    |
|                  |                                                                                                    |

#### STEP 15

### **Click on Affected items Tab**

| s                   |   |                |                               |                        |
|---------------------|---|----------------|-------------------------------|------------------------|
|                     | ^ | < Scheduling   |                               |                        |
|                     |   | General        | Schedule Creating a new sched | dule                   |
| ns<br>ass           |   | Affected items | Name                          | Create a schedule name |
| vels<br>vailability |   |                |                               | Name is required       |
| ling                |   |                | Start date                    | Choose a start date    |
| nel designer        |   |                |                               | StartDate is required  |
| ions                | ~ |                | End date                      | Choose a end date      |

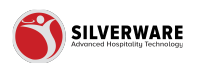

### **Select Menu Items**

If applicable, choose which menu items this schedule will affect

| Schedule Creating a n | ew schedule |  |
|-----------------------|-------------|--|
| Menu items            | Loading     |  |
| Menu groups           | Loading     |  |
| Price levels          | Loading     |  |
|                       |             |  |
|                       |             |  |

#### **STEP 17**

### Select Menu Groups

If applicable, choose which menu groups this schedule will affect

|         | Schedule Creating a new schedule |                   |  |
|---------|----------------------------------|-------------------|--|
| d items | Menu items                       | Choose menu items |  |
|         | Menu groups                      | Loading           |  |
|         | Price levels                     | Loading           |  |
|         |                                  |                   |  |
|         |                                  |                   |  |

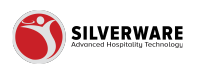

### **Select Price Levels**

If applicable, choose which price level this schedule will affect

|     | Schedule Creating a new schedule |                     |  |
|-----|----------------------------------|---------------------|--|
| ems | Menu items                       | Choose menu items   |  |
|     | Menu groups                      | Choose a menu group |  |
|     | Price levels                     | Loading             |  |
|     |                                  |                     |  |
|     |                                  |                     |  |
|     |                                  |                     |  |
|     |                                  |                     |  |
|     |                                  |                     |  |

#### **STEP 19**

### Click on Save

| • Save 🗸           |
|--------------------|
| G Store assignment |
|                    |
| ~ E                |
| ~ :                |

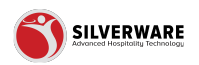

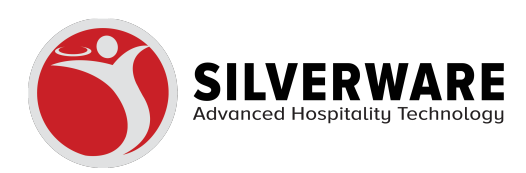